### Isys<sup>®</sup> 2.8" Handheld WiFi Touch Screens

### **Power**

1

2

guide

quickstart

To charge its internal battery pack, the TPMC-3X Series touch screen must be placed on the included docking station/charger. Connect the included power pack to the docking station/charger.

**NOTE:** Before using the TPMC-3X Series touch screen for the first time, charge its internal battery pack for at least two hours by placing it on the included docking station/charger.

It takes the TPMC-3X Series touch screen about 2 hours to recharge while in use. A fully charged battery can provide up to 5 hours of use at the full screen brightness setting.

#### **Configure the Touch Screen**

The setup screen is the starting point for configuring a TPMC-3X Series touch screen. When power is applied for the first time, the following screen appears.

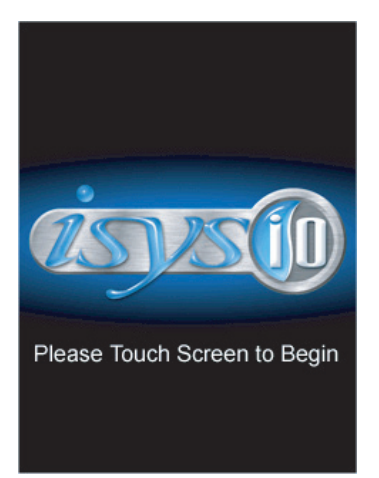

Touch the screen to display the TPMC-3X Series setup screen, as shown in the illustration to the right. The setup screen enables basic configuration procedures prior to regular operation of the touch screen.

| System Bar – | 🛁 🧉                    |             |  |
|--------------|------------------------|-------------|--|
| 1            | Panel Setup Options    |             |  |
|              | WiFi                   | Audio       |  |
|              | Setup                  | Setup       |  |
|              | Standby<br>Setup       | Diagnostics |  |
|              | System Msgs<br>Enabled | About       |  |
|              | Brightness Options     |             |  |
|              | LCD                    | Keypad      |  |
|              | Settings               | Settings    |  |
|              | Sa<br>& E              | ve<br>xit   |  |

**NOTE:** During regular operation of the touch screen, there are three ways to activate the setup functions:

- 1. Place a button on the project main page and assign the reserved join number (17242) that activates setup.
- 2. Press hard keys 1, 2, 3, and 4 in sequence twice (i.e. press 1, 2, 3, 4, 1, 2, 3, 4) within a 5 second period.
- 3. If the system bar is visible at the top of the display, access the setup screen by touching the Crestron swirl logo in the upper left corner.

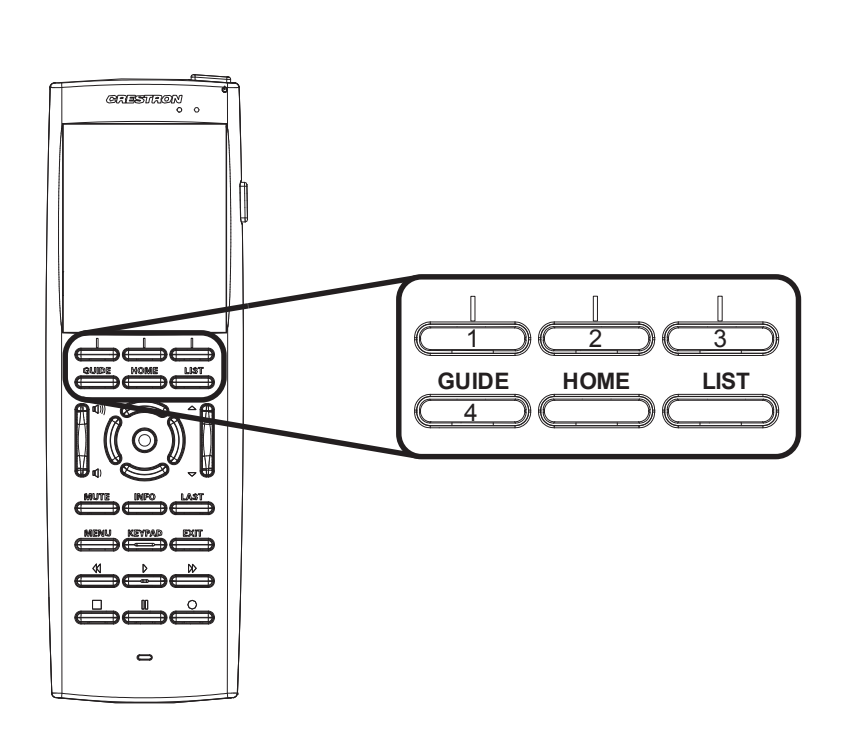

For Regulatory Compliance information, refer to the latest version of Doc. 7409.

www.crestron.com Specifications subject to change without notice.

QUICKSTART DOC. 6790C (2023713, Sheet 1 of 2) 07.12

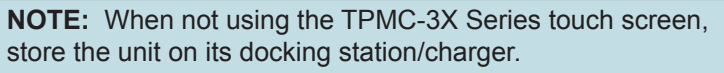

**NOTE:** The TPMC-3X Series touch screen can become unresponsive when battery strength is low.

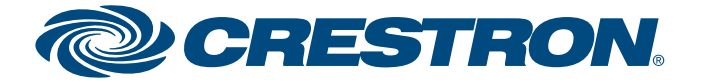

## Isys<sup>®</sup> 2.8" Handheld WiFi Touch Screens

### **Basic Wireless Setup**

guide

quickstart

2

3

From the setup menu, touch WiFi Setup to display the "WiFi Setup" screen shown below.

| Back                 | WiFi              | Setup                |  |
|----------------------|-------------------|----------------------|--|
| Signal Strength: 99% |                   |                      |  |
| WAP Connection:      |                   |                      |  |
| Control Connection:  |                   |                      |  |
| MAC :                | 00-16-6F-B1-6C-61 |                      |  |
| IP Addr:             | 176.30.176.58     |                      |  |
| IP<br>Config         |                   | WiFi<br>Access Point |  |
| CntrlSys<br>IP Addro |                   | dress                |  |

In the screens opened by the WiFi Access Point, CntrlSystem IP Address and **IP Config** buttons, a keyboard application is displayed at the bottom. The keyboard uses the navigation pad (up, down, left and right) to select a character to type. The center button on the navigation pad types the selected character.

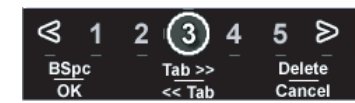

There are different characters in each row. Move between rows using the up/down buttons and move within a row using the left/right buttons.

There are a few "shortcut" keys: The top six hard keys are mapped according to the legend at the bottom of the screen (BSpc, Tab>>, Delete, OK, << Tab and Cancel).

The volume up/down and  $\blacktriangle/\nabla$  keys on either side of the navigation pad also have some shortcuts to help navigate around text and list boxes. The volume up/down buttons act as the up and down arrow keys (use to select items in a list box). The ▲ and ▼ buttons can be used to move the cursor within a text string.

NOTE: It may take 5-10 seconds for the IP address to show once the WAP Connection indicator has turned green.

From the "WiFi Setup" screen, touch **WIFi Access Point** to display the "Wireless Information" screen, which allows setting up the parameters used to communicate with the control system via a wireless access point (WAP). Crestron® recommends using a CEN-WAP-ABG-1G or CEN-WAP-ABG-CM (both sold separately) as the wireless access point for the TPMC-3X Series touch screen.

A list of available access points is shown. Use the volume up/down buttons to scroll through the list. Select the access point and touch Edit to configure. With DHCP enabled, simply enter the Network key.

From the "WiFi Setup" screen, touch CntrlSystem IP Address to display the "Control System Information" screen, which has controls to *Enable Autodiscovery* and Use Hostname Lookup as well as enter the IP Address, Port and IP ID.

On any of these screens, touch the appropriate hard key for Tab>> or <<Tab to navigate editable fields. Touch the appropriate hard key for *OK* to save settings or for Cancel to exit without saving.

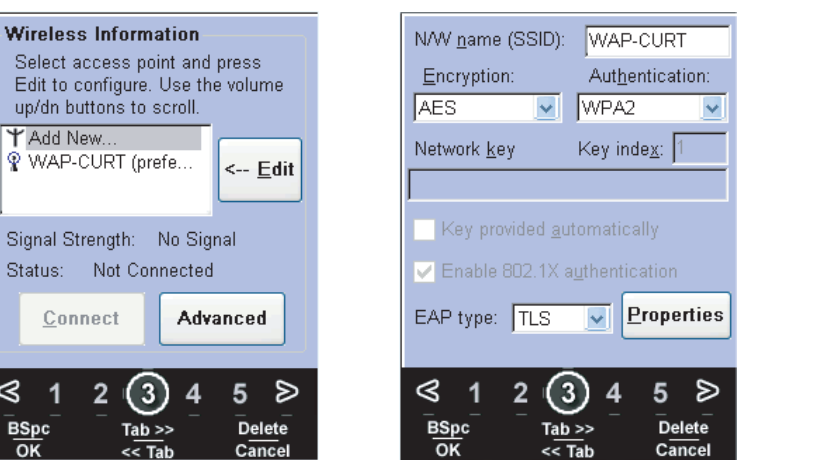

Control System Information Enable Autodiscovery Use Hostname Lookup: IP Address: 127 0 0 1 exiting setup. Port: (Default = 41794) 41794 Use the Volume IP ID: 03 ⊻ Up/Dn to change the IP ID.

**NOTE:** Make the control system connection after

(4

The TPMC-3X Series touch screen connects to PC via Wi-Fi:

- communication parameters.

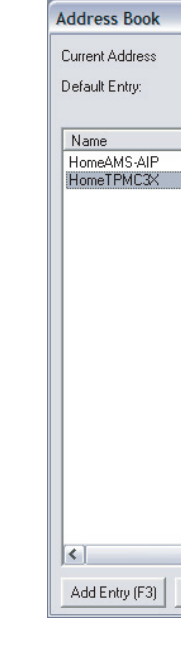

For Regulatory Compliance information, refer to the latest version of Doc. 7409.

www.crestron.com Specifications subject to change without notice

888.273.7876 201.767.3400

#### **Establish Communication**

Use Crestron Toolbox<sup>™</sup> for communicating with the TPMC-3X Series touch screen; refer to the Crestron Toolbox help file for details.

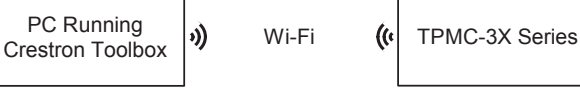

1. Establish wireless communication between TPMC-3X Series touch screen and PC via the CEN-WAP-ABG-1G or CEN-WAP-ABG-CM. The TPMC-3X Series touch screen has DHCP enabled by default.

2. Confirm Ethernet connection between TPMC-3X Series touch screen and PC by using the pencil tool in Crestron Toolbox (Alt + D), clicking TCP, entering the IP address (shown on the TPMC-3X Series touch screen's main "Wi-Fi Setup" screen), then clicking OK.

3. Use the Address Book in Crestron Toolbox to create an entry for the TPMC-3X Series touch screen with the touch screen's TCP/IP

4. Display the "System Info" window (click the **I** icon) and select the TPMC-3X Series touch screen entry.

| C:\Crestron\Toolbox\Crestron_Home                | .adr                                                                                                    |
|--------------------------------------------------|----------------------------------------------------------------------------------------------------|
| Do Not Use A Default                             | Open / New Import                                                                                                    |
| Address<br>top 199.168.1.97<br>top 199.168.1.117 | Selected Entry<br>Connection Type:<br>TCP CRS232 USB Indirect<br>IP Address / Hostname: 199.168.1.117<br>Port (if not default):<br>Password: * |
|                                                  | ☐ Secure via SSL<br>☐ Use Secondary Console.                                                                                                   |
|                                                  | * Password may be visible on some user interface<br>elements which display the current address.                                                |
|                                                  | Comments:                                                                                                    |
|                                                  | Device Type: Auto-Detect                                                                                                    |
| Delete (Del) Rename (F2)                         | OK Cancel                                                                                                    |

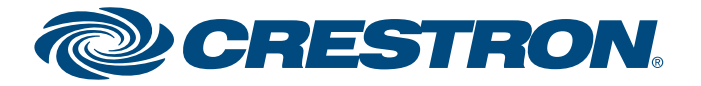

## Isys<sup>®</sup> 2.8" Handheld WiFi Touch Screens

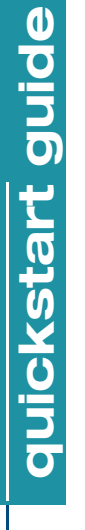

5

#### Dimensions

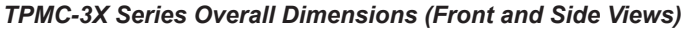

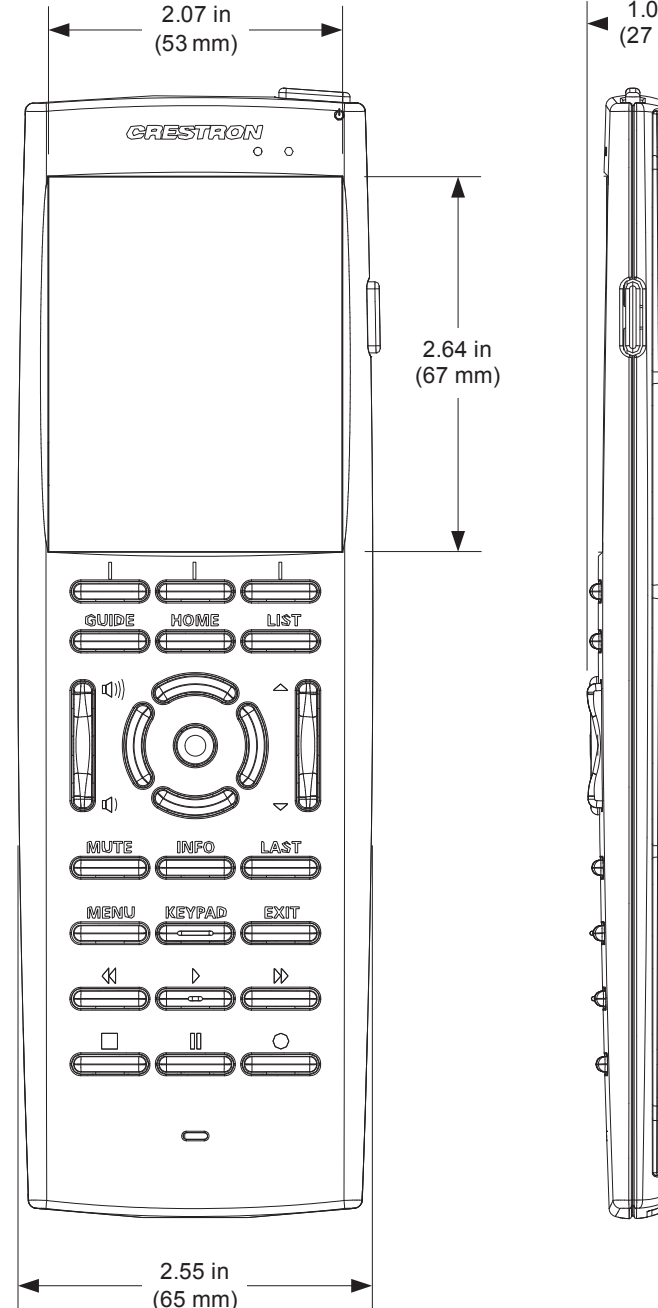

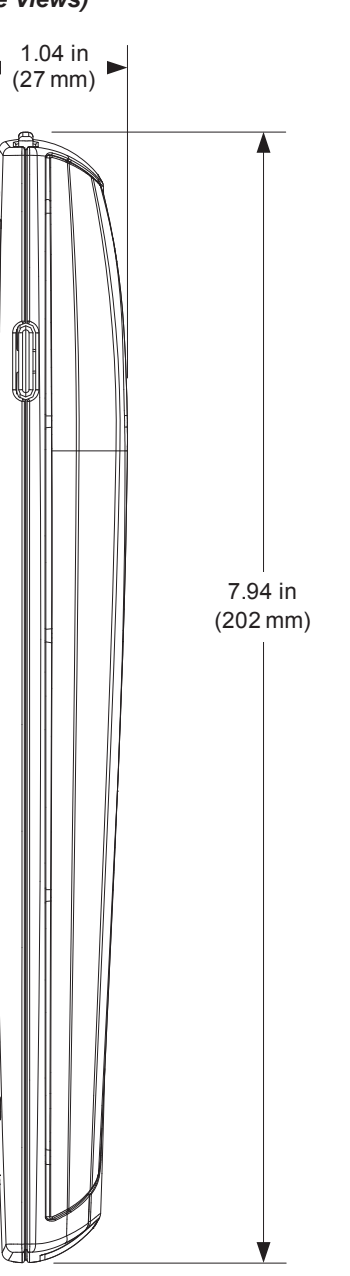

may detrimentally affect image quality.

**Recommended Cleaning** 

For best cleaning results, use a clean, damp, non-abrasive cloth with any commerically available non-ammonia glass cleaner. Bezels may not provide a complete watertight seal. Therefore, apply cleaning solution to the cloth rather than the surface of the touch screen. Wipe touch screen clean and avoid getting moisture beneath the bezels.

#### **Specifications**

6

(7

#### **Touch Screen Display**

**Display Type:** TFT active matrix color LCD Size: 2.8 inch (72 mm) diagonal Aspect Ratio: 3:4 QVGA (portrait orientation) Resolution: 240 x 320 pixels Brightness: 350 nits (cd/m<sup>2</sup>) typical Contrast: 500:1 typical Color Depth: 16-bit, 64k colors Viewing Angle: ±75° horizontal, +75/-55° vertical Illumination: LED Backlit Touch Screen: Resistive membrane

#### **Buttons & Indicators**

Power (top): (1) programmable push button, performs hardware reset if held for >10 seconds Hard Keys: (3) programmable push buttons below touch screen Functions: (15) programmable push buttons with white EL backlit labeling for GUIDE, HOME, LIST, MUTE, INFO, LAST, MENU, KEYPAD, EXIT, and icons for Rewind, Play, Forward, Stop, Pause, Record Volume: (1) programmable rocker button with white EL backlit Volume 'Raise' and 'Lower' icons Navigation Pad: (5) programmable push buttons comprising a 5-way thumbpad (4-way navigation plus "enter") **Up/Down:** (1) programmable rocker button with white EL backlit 'Up' and 'Down' arrows More (right side): (1) programmable thumb-operated side button Charge: (1) Green LED, indicates charging status when docked

#### Memory

SDRAM: 128 MB Flash: 256 MB Maximum Project Size: 24 MB

(Continued on following page)

For Regulatory Compliance information, refer to the latest version of Doc. 7409.

07.12

www.crestron.com Specifications subject to change without notice.

888.273.7876 201.767.3400

QUICKSTART DOC. 6790C (2023713, Sheet 2 of 2)

3

Keep the surface of the touch screen free of dirt, dust or other materials that could degrade optical properties. Long-term contact with abrasive materials can scratch the surface, which

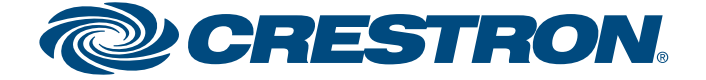

### Isys<sup>®</sup> 2.8" Handheld WiFi Touch Screens

#### **Specifications (Continued)**

#### **Graphics Engine**

16-bit non-palette graphics; 65,536 colors; multi-mode objects; dynamic graphics and text; PNG translucency; full-motion (60 fps) animation; subpage transition effects

#### Wireless Communication

Transceiver: IEEE 802.11a/b/g Wi-Fi (5.8 or 2.4 GHz 2-way RF), static IP or dynamic IP via DHCP, 64 and 128-bit WEP encryption, WPA & WPA2-PSK with TKIP & AES Range: Up to 50 feet (15 meters), subject to environmental conditions

Gateway: Requires a CEN-WAP-ABG or similar 802.11a/b/g wireless access point and Ethernet-enabled Crestron control system (all sold separately)

Roaming: Requires a Cisco<sup>®</sup> controller solution to be installed and commissioned by a Cisco certified technician.

#### Video

#### Streaming Formats: MJPEG

#### Audio

Features: Built-in speaker and microphone, Crestron IP Intercom Audio Feedback: WAV format, 8 & 16-bit PCM, 8 - 44.1 kHz sampling rates, mono & stereo

#### **Tilt Sensor**

Wakes touch screen within 0.5 second when unit's physical orientation is moved from horizontal to vertical

#### Connectors

USB (bottom): (1) Mini Type AB female behind battery cover USB computer console port, for installer use only

#### Battery

Battery Type: Lithium Polymer, 3.7 Volt, 1000 mAh, model TPMC-3X-BTP included Usage per Charge: 5 hours continuous at full brightness Charging Time: 2 hours Cycle Life: >300 cycles (80% capacity)

#### Power Requirements\*

#### **TPMC-3X**

Power Pack: 1.5 Amps @ 12 Volts DC 0.6 Amp @ 100-240 Volts AC, 50/60 Hz power pack included. TPMC-3X-LP Power Pack: 1.2 Amps @ 5 Volts DC 100-240 Volts AC, 50/60 Hz power pack included.

#### Environmental

Temperature: 32° to 104° F (0° to 40° C) Humidity: 10% to 90% RH (non-condensing) Heat Dissipation: 20 BTU/Hr

#### Enclosure

Construction: Injection-molded plastic, integral docking station port

#### Dimensions

#### TPMC-3X

Height: 1.04 in (27 mm), 6.34 in (161 mm) docked Width: 2.55 in (65 mm), 4.58 in (117 mm) docked Depth: 7.94 in (202 mm), 6.30 in (160 mm) docked TPMC-3X-LP Height: 1.04 in (27 mm), 2.22 in (57 mm) docked Width: 2.55 in (65 mm), 2.99 in (76 mm) docked

Depth: 7.94 in (202 mm), 7.84 in (199 mm) docked

#### Weight

7 oz (185 g) including battery

#### NOTES

- Power connection made via the docking station/charger: The TPMC-3X includes (1) TPMC-3X-DS TableTop Docking Station. The TPMC-3X-DSW Wall Mount
  - The TPMC-3X is not compatible with the MTX-3-DS docking station. The TPMC-3X-LP includes (1) MTX-3-DS Low-Profile TableTop Docking Station. Refer to the
  - or TPMC-3X-DSW docking stations.

The specific patents that cover Crestron products are listed at patents.crestron.com

Crestron, the Crestron logo, Crestron Toolbox and Isys are trademarks or registered trademarks of Crestron Electronics, Inc. in the United States and other countries. Cisco is either a trademark or registered trademark of Cisco Systems. Inc. in the United States and/or other countries. Other trademarks and trade names may be used in this document to refer to either the entities claiming the marks and names or their products. Crestron disclaims proprietary interest in the marks and names of others. ©2012 Crestron Electronics, Inc.

For Regulatory Compliance information, refer to the latest version of Doc. 7409.

QUICKSTART DOC. 6790C (2023713, Sheet 2 of 2) 07.12 www.crestron.com Specifications subject to change without notice

888.273.7876

201.767.3400

Δ

7

Docking Station is sold separately. Refer to each individual product spec sheet for additional details.

MTX-3-DS spec sheet for additional details. The TPMC-3X-LP is not compatible with the TPMC-3X-DS

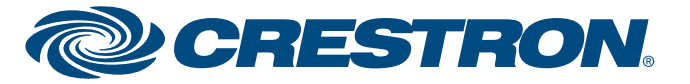